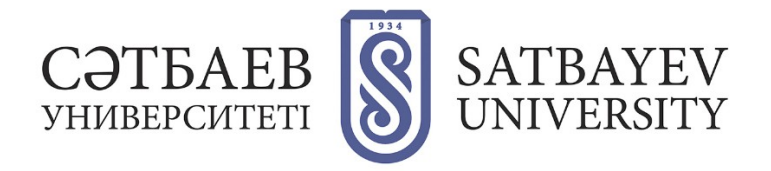

## **Registration for an ORCID**

- 1. Log in. Login address: <u>https://orcid.org/</u>
- 2. Click the "SIGN IN/REGISTER" link.

|                            |                              | SIGN IN/REGISTER    | English 🗸 |  |
|----------------------------|------------------------------|---------------------|-----------|--|
| Connecting research and re | Registry -                   | Registry - Search Q |           |  |
| FOR RESEARCHERS            | FOR ORGANIZATIONS ABOUT HELP |                     |           |  |

Select the interface language. The language selection panel is in the upper right corner of the screen.

| OPCID                                    |                 | РЕГИСТРАЦИЯ/<br>ЗАРЕГИСТРИРОВАТЬСЯ |        |                  |
|------------------------------------------|-----------------|------------------------------------|--------|------------------|
| Цифровой ключ к истории ваших публикаций |                 |                                    |        | Реестр ~ Поиск Q |
| для научных работников                   | для организаций | ο                                  | помощь |                  |

## 2. Registration in the system

Fill in the fields of the opened registration form. Name and surname are entered in Latin alphabet. Fields to be filled in:

- First name
- Last name
- Primary email (Specify a corporate email address)
- Additional email
- Add another email (Add an email address)
- Create an ORCID password
- Confirm ORCID password

|   | Настройки видимости<br>Выш ОКСІD /D совывает воа с вошей учетной записью ОКСID, в которой могут<br>содержатиех самила на выши исследовательские работы, связанные организации,<br>напрады, другие варианты вошего ичени и на многое другое. Вы сами управляете<br>своей информацией и доступом к ней. Подробнее в настрой нах<br>конфициальности.<br>Кто может видеть информацию, размещаемую в вашей записи ORCID, по |
|---|----------------------------------------------------------------------------------------------------|
|   | Выш ОКСІD іс сольчывет вас с вошей учетной загиссью ОКСID, ю соторой могут<br>содержаться соликом ве выми исследовательские работы, саметнике организации,<br>награды, другие варианты вашего имения и на многое другое. Вы сами управляете<br>своей информацией и доступсии и най. Подробнее в настройкая<br>конфиденциализмости.<br>Кто может видеть информацию, размещаемую в пашей записи ORCID, по                |
|   | содержатые оснолю на выши исследовательские работы, связанные организации,<br>напрады, раутие ворисать вошего исчен и на многое одруги. Вы соми управляете<br>совей информацией и доступси н ней. Подрабнее в настрайкая<br>конфиденциалниясти:<br>Кто воемст видеть информацию, размещаемую в пашей записи ORCID, по                                                                                                  |
|   | на радер други окранита во мости и не и писа окрај се се са контирација и постора и на сила и правина се<br>сооб и народикацие и доступом к ней. Подробне в настройках<br>конфиденциальности.<br>Кто может видера и информацино, размещаемује в вашей записи ORCID, по                                                                                                    |
|   | конфиденциальности.<br>Кто может видеть информацию, размещаемую в вашей записи ORCID, по                                                                                                    |
|   | Кто может видеть информацию, размещаемую в вашей записи ORCID, по                                                                                                    |
|   |                                                                                                    |
|   | унолчаниют                                                                                                    |
| 9 | 🖲 🚢 Публичный доступ (87% of users choose this)                                                                                                    |
|   | Orраниченный доступ (5% of users choose this)                                                                                                    |
|   | Приватный доступ (8% of users choose this)                                                                                                    |
|   | Настройки уведомлений                                                                                                    |
|   | ORCID отправляет по электронной почте уведомления об элементах, относящихся к                                                                                                    |
|   | вашей учетной записи, безопасности и конфиденциальности, включая запросы                                                                                                    |
|   | организаций-членов ОКСІО о разрешении обновить вашу запись и изменения,<br>внесемные в ваши запись этихи организациями.                                                                                                    |
|   |                                                                                                    |
|   | вы также можете получать по электроплои почте от нас информацию о новых<br>финкциях и советы по максимально эффективному использованию вашей записи                                                                                                    |
|   | ORCID.                                                                                                    |
|   | 🗐 Пожалуйста, отправляйте мне ежеквартальные электронные письма о новых                                                                                                    |
|   | функциях и советах ORCID                                                                                                    |
|   | Чтобы получать эти электронные письма, вам также необходимо подтвердить свой                                                                                                    |
|   | основной адрес электронной почты.                                                                                                    |
| 0 | После регистрации вы можете в любое время изменить настройки уведомлений в                                                                                                    |
|   | publicate mucipates year non animer cases animer concess.                                                                                                    |
|   | Условия использования                                                                                                    |
|   |                                                                                                    |
|   | включая публичный доступ к данным в США и использование всех моих данных с                                                                                                    |
|   | публичным доступом.                                                                                                    |
|   |                                                                                                    |
|   | Зерегистрироваться                                                                                                    |
| 2 | >                                                                                                    |

Your created account will be opened - add a place of study, employment (you need to specify Satbayev University to confirm your affiliation), financing of your works, your works (you can import them from the list offered, or add them manually).

| Иван Иванов                             | Биография 😏                                                                                                    |                         | 1                       | a 6 a                |  |  |  |
|-----------------------------------------|----------------------------------------------------------------------------------------------------|-------------------------|-------------------------|----------------------|--|--|--|
| ORCID iD                                |                                                                                                    |                         |                         |                      |  |  |  |
| Ohttps://orcid.org/ 0000-0000-0000-0000 | ♥ Работа (0) 🕄                                                                                                    | + Добавить место работы | <b>11</b> Сортировка    |                      |  |  |  |
| Просмотреть публичную версию            | Вы еще не добавили информацию в этот раздел; добавить работу сейчас                                                   |                         |                         |                      |  |  |  |
| 🛛 Поделитесь вашим ORCID iD на других   | 🕶 Образование и квалификация ( 0 ) 🕄                                                                                  | 🕂 Добавить квалификацию | + Добавить образование  | <b>11</b> Сортировка |  |  |  |
| айтах 😧                                 | Вы еще не добавили информацию в этот раздел; добавить образование или квалификацию сейчас                             |                         |                         |                      |  |  |  |
| Вид публичной записи для печати 🥹       | ✓ Предлагаемые должности и отличия (0) (3)                                                                            |                         | + Добавить различие     | <b>11</b> Сортировка |  |  |  |
| 🕅 Получить код QR для вашего iD 😡       | Вы еще не добавили информацию в этот раздел; добавить различие или приглашенную должност + Добавить приглашенную позн |                         |                         |                      |  |  |  |
| Также известен как                      | ❤ Членство и обслуживание ( 0 ) 🔋                                                                                     | + Добавить серв         | ис + Добавить членство  | 11 Сортировка        |  |  |  |
|                                         | Вы еще не добавили информацию в этот раздел; добавить членство или услугу сейчас                                      |                         |                         |                      |  |  |  |
| * Страна                                | ♥ Финансирование (0) (?)                                                                                              | + Добавить краткое      | описание финансирования | <b>11</b> Сортировка |  |  |  |
|                                         | Вы не добавили ни одного финансирования, добавьте сейча                                                               | ac                      |                         |                      |  |  |  |
| Ключевые слова                          | ♥ Работы (0 of 0) (3)                                                                                                 |                         | + Добавить работы       | <b>11</b> Сортировка |  |  |  |
|                                         | Вы еще не добавили свои работы. добавьте сейчас                                                                       |                         |                         |                      |  |  |  |

When you add an education, you specify the city, region, institution, specialty, degree (specialist, magister, candidate of sciences, doctor of sciences) and the period of training.

After adding an education, move on to the next section - "work". By adding a place of employment you also indicate the city, region, institution, job, your position and the year from which you are working.

Your ORCID ID code is a URI, so it is displayed as an address followed by 16 digits.